Im Rahmen dieser kurzen Schritt-für-Schritt-Anleitung wird beschrieben, wie Sie ihr Passwort für den Schulmanager Online der Realschule Hauzenberg ändern können.

## Wichtiger Hinweis:

Ihr Passwort muss aus mindestens acht Zeichen bestehen und Groß- und Kleinschreibung beinhalten.

- 1. Melden Sie sich am Schulmanager mit Ihren Zugangsdaten an.
- 2. Klicken Sie auf das Symbol 👤 in der Titelleiste.

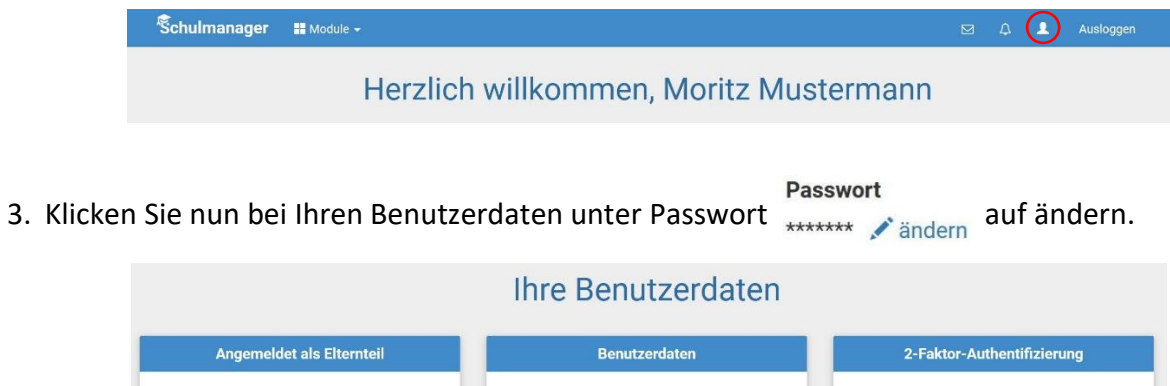

| Mustermann, Moritz (9C) | Name<br>Moritz Mustermann<br>Benutzername<br>mustermann58<br>E-Mail-Adresse<br>(keine) & hinzufügen<br>Passwort<br>************************************ | Erhöhen Sie die Sicherheit Ihres Benutzerkontos,<br>indem Sie die 2-Faktor-Authentifizierung aktivieren.<br>Anschließend erhalten Sie beim Anmelden an einem<br>neuen Gerät einen Code per E-Mail, der für die<br>Anmeldung notwendig ist.<br>Um die 2-Faktor-Authentifizierung zu aktivieren,<br>geben Sie bitte zunächst Ihre E-Mail-Adresse ein. |
|-------------------------|----------------------------------------------------------------------------------------------------|----------------------------------------------------------------------------------------------------|
|-------------------------|----------------------------------------------------------------------------------------------------|----------------------------------------------------------------------------------------------------|

4. Ändern Sie nun Ihr Passwort. Durch einen Klick auf speichern wird Ihr neues Passwort gespeichert.

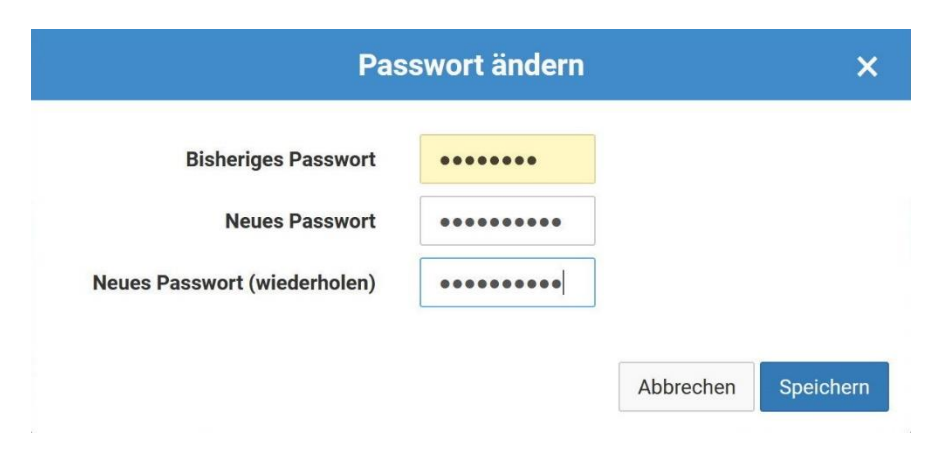